| 1. In myFSCJ navigate<br>to: Main Menu ><br>Campus Solutions ><br>Campus Community ><br>Student Services<br>Center. Then enter<br>EMPL ID to search for<br>the student. | Favorites Main Menu Campus Solutions Student Services Center     my.fscj.edu     Employees Students   Resources   Help Center      Student Services Center     Enter any information you have and click Search. Leave fields blank for a list of all values.     Find an Existing Value     D: begins with   Campus ID: begins with   Last Name: begins with   First Name: begins with   Einst Name: begins with   Case Sensitive                                                                                                    |
|----------------------------------------------------------------------------------------------------|----------------------------------------------------------------------------------------------------|
|                                                                                                    | Search Clear Basic Search 📮 Save Search Criteria                                                                                                    |
| 2. Click the<br>Admissions tab.                                                                                                    | Paromes v       Name Heef v       Campus Southons v       Student Services Center         my fScj edu       Employees       Students       Resources       Help Center         Jaxon De Ville       ID:       ID:< |

## Admitting and Matriculating for Selective Admissions

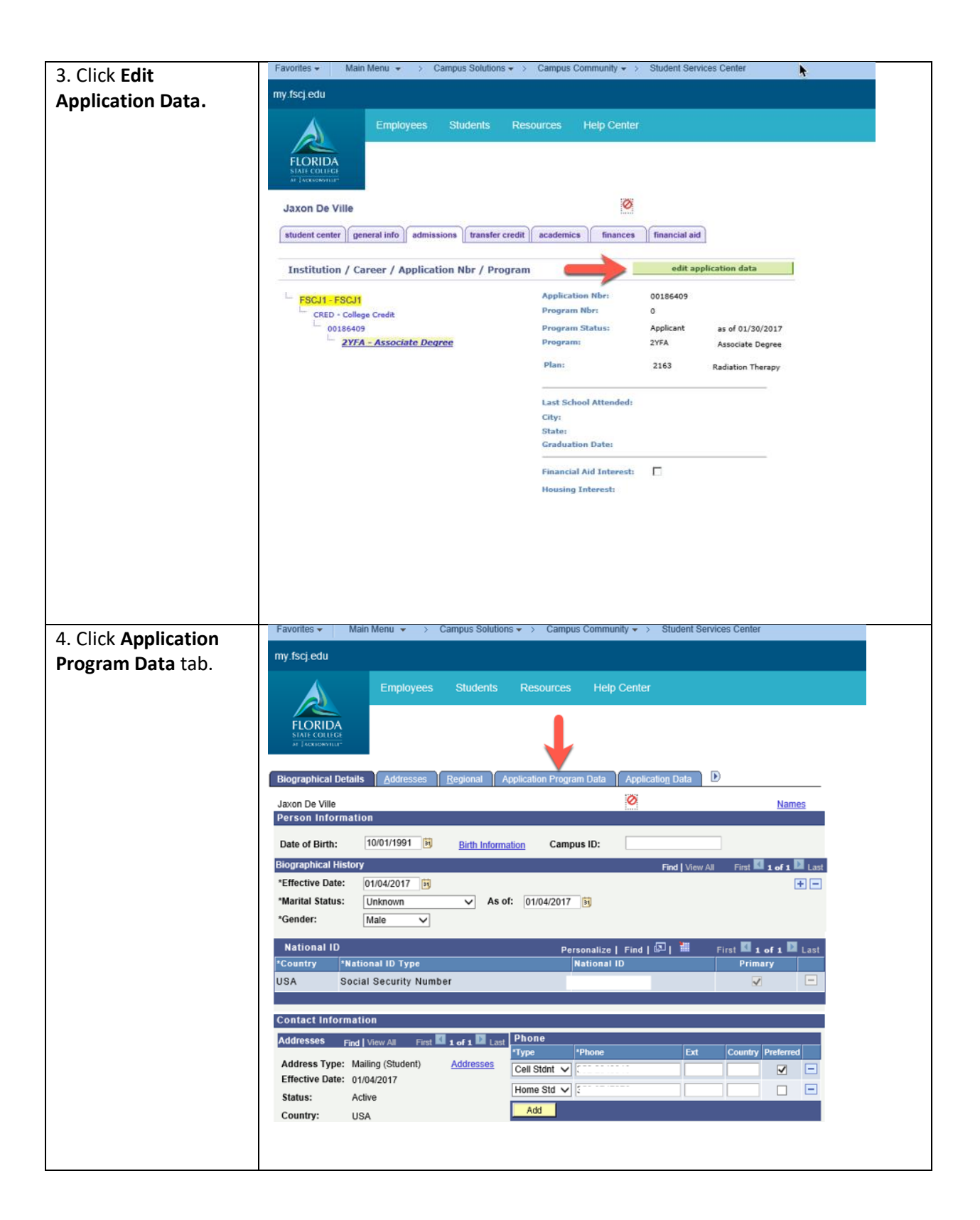

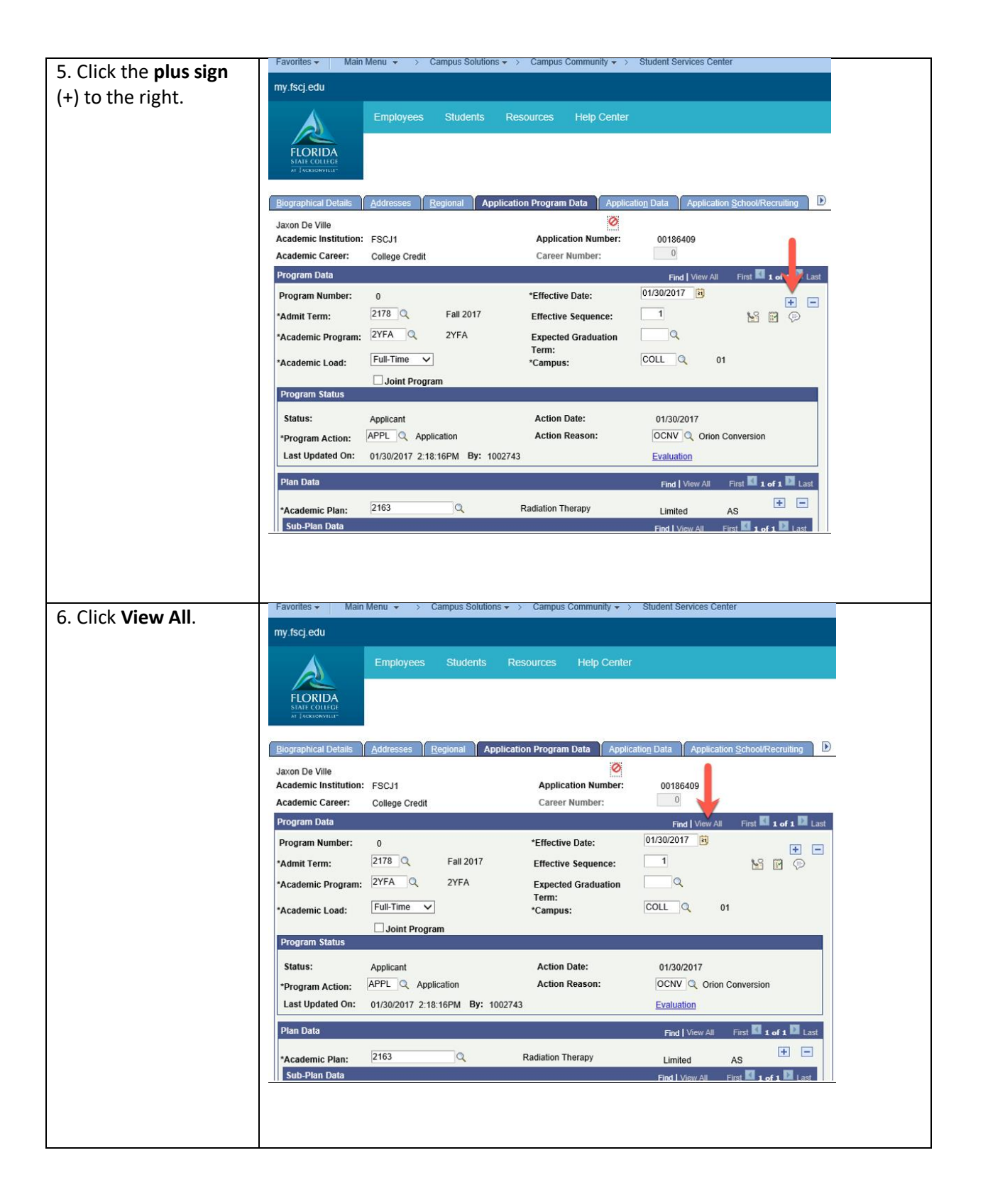

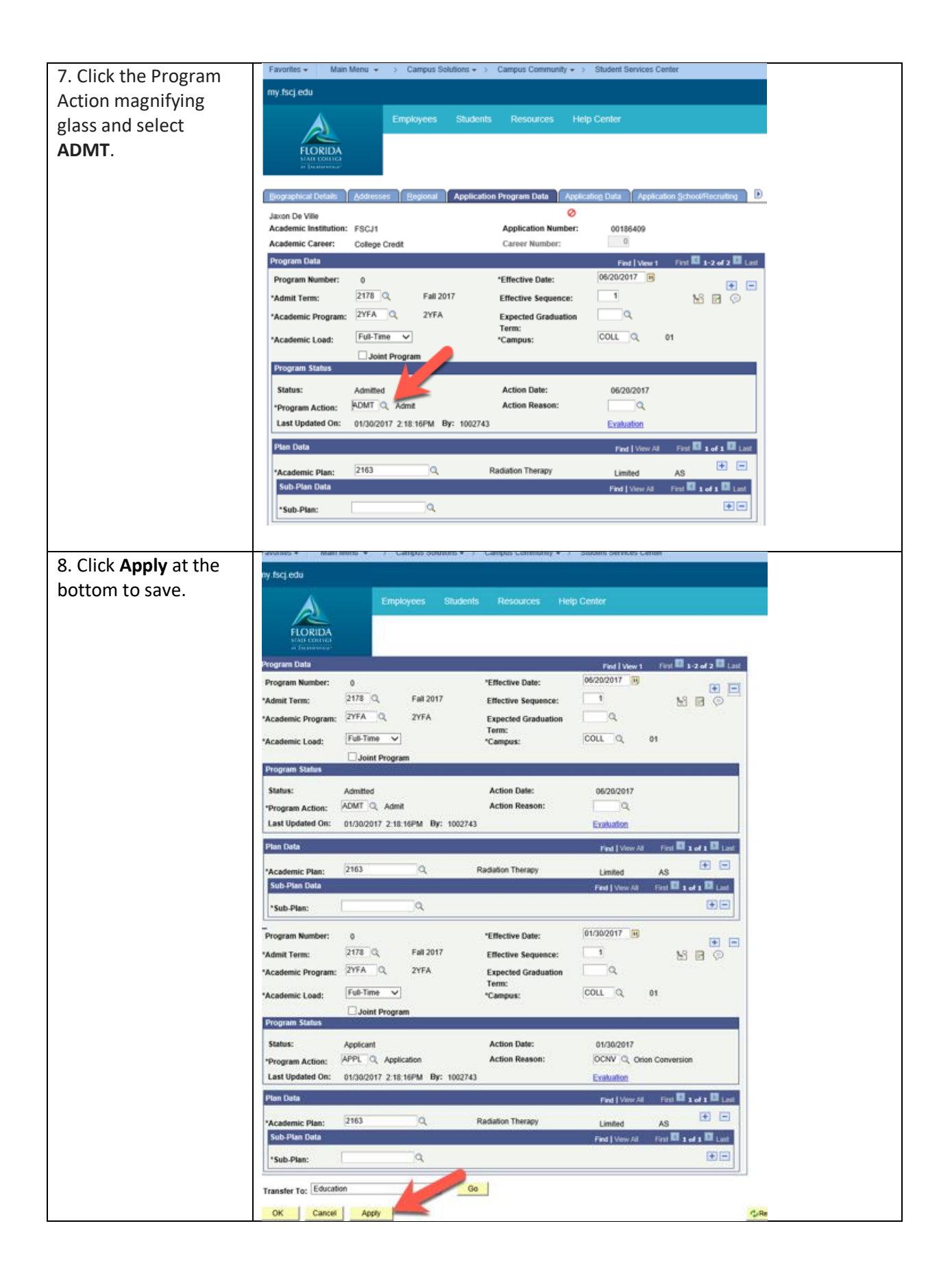

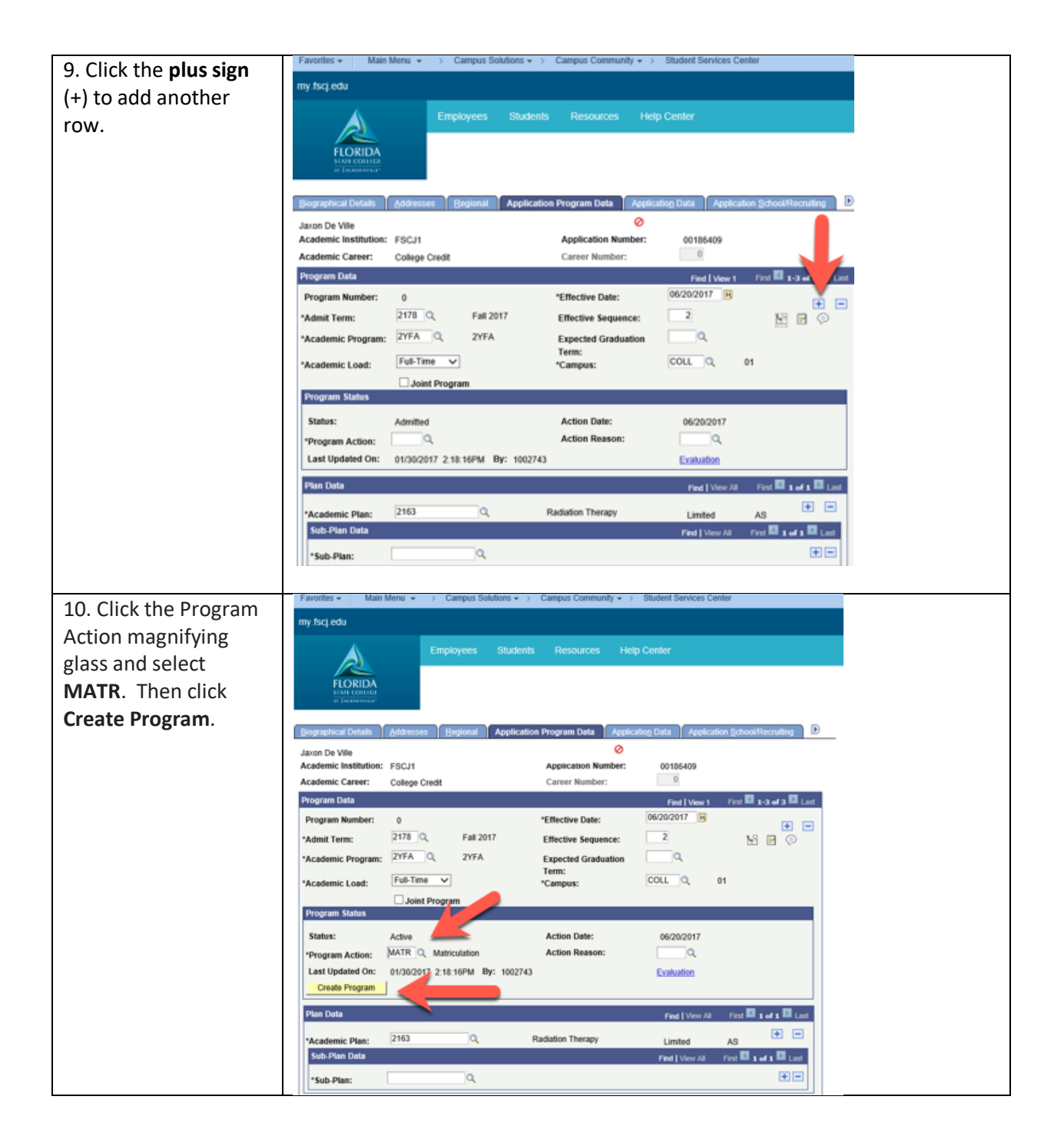

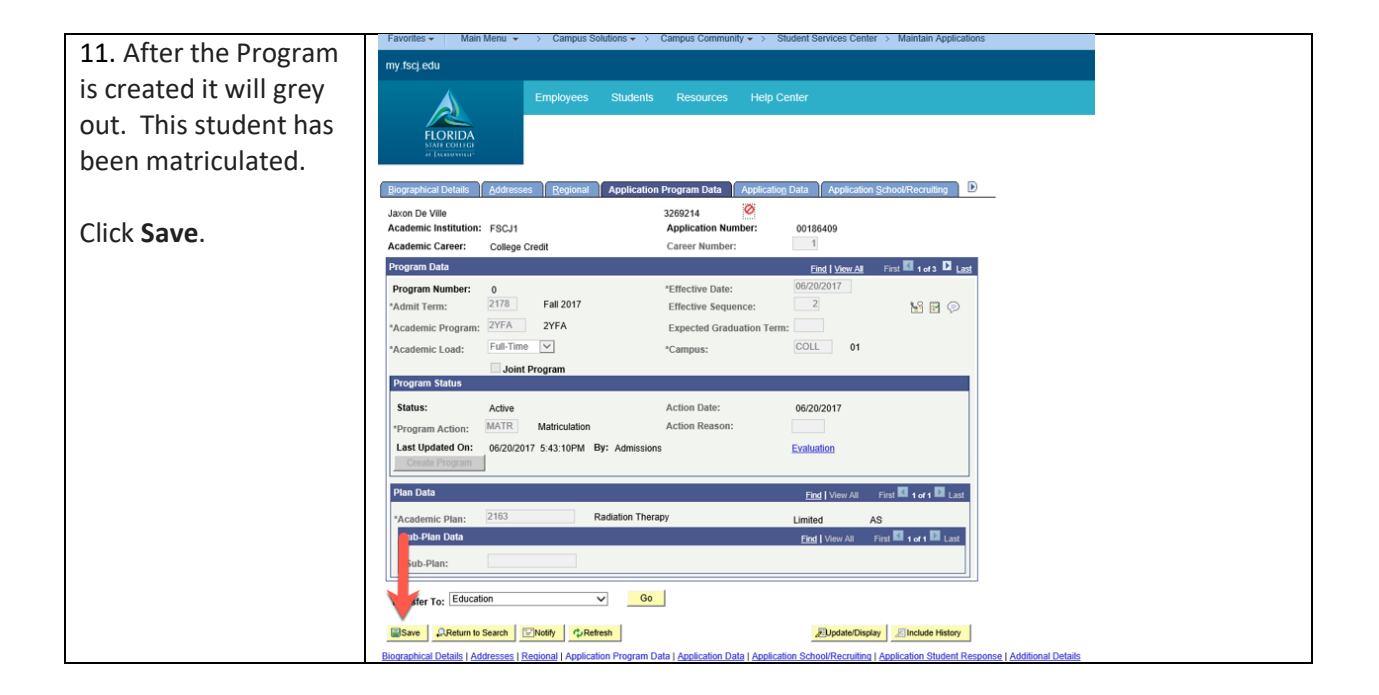